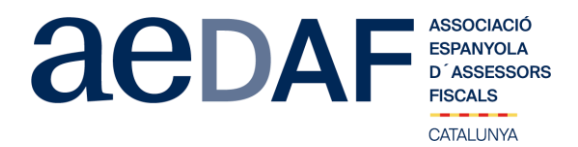

Benvolgudes companyes i companys,

Enguany hem volgut fer una Jornada de Novetats 2021 diferent, aquesta la dividirem en 5 sessions de dues hores i mitja via Zoom.us.

Posarem sobre la taula les següents novetats: la nova llei de prevenció del frau fiscal (a aprovar properament), el nou "valor de referencia" que s'aprovarà i les importants implicacions fiscals futures, la situació generada pel Brèxit en l'àmbit fiscal i la modificació del Pla General de Comptabilitat i la incidència fiscal pels exercicis 2021 i següents. Finalment farem un resum dels temes mes importants a tenir en compte per l'Impost de Societats del 2020.

### PRIMERA SESSIÓ : DILLUNS, 8 DE MARÇ DE 2021 DE 9.00H A 11.00-11.30H

PONENT: Emilio Pérez Pombo. Economista i Llicenciat en Ciències Polítiques i Sociologia i Membre AEDAF.

Títol de la ponència: Llei de prevenció del frau fiscal.

INSCRIPCIÓ https://www.aedaf.cat/activitats/2021/3/8

## SEGONA SESSIÓ: DIMARTS, 9 DE MARÇ DE 2021 DE 9.30H A 11.30-12.00H CANVI D'HORA

**PONENT: Antonio Viñuela Llanos.** Advocat. Membre de la Secció d'Impost sobre Societats de l'AEDAF.

Títol de la ponència: Valor de referència i les implicacions en tots els Impostos.

INSCRIPCIÓ https://www.aedaf.cat/activitats/2021/3/9

#### TERCERA SESSIÓ: DIMECRES, 10 DE MARÇ DE 2021 DE 9.00H A 11.00-11.30H

**PONENT: Jaime Aneiros Pereira.** Professor de Dret Financer i Tributari (Vigo), Advocat Tributarista-Expert en Compliance Fiscal-Prevenció de Blanqueig de Capitals i Membre de l'AEDAF.

Títol ponència: Consequències fiscals del BREXIT: obligacions duaneres i consequències en l'IVA.

INSCRIPCIÓ https://www.aedaf.cat/activitats/2021/3/10

## QUARTA SESSIÓ: DIJOUS, 11 DE MARÇ DE 2021 DE 9.00H A 11.00-11.30H

PONENT: Ignacio Goytisolo Márquez. Advocat i Membre AEDAF.

Títol ponència: Qüestions conflictives de l'article 314 de la LMV.

INSCRIPCIÓ https://www.aedaf.cat/activitats/2021/3/11

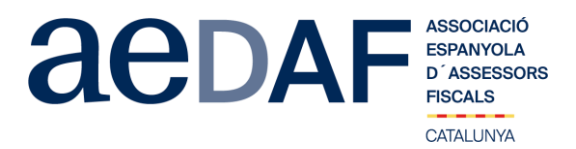

# CINQUENA SESSIÓ: DIVENDRES, 12 DE MARÇ DE 2021 DE 9.00H A 11.00-11.30H

**PONENTS: Josep Alemany i Farré.** Economista, Advocat i Delegat de Catalunya de l'AEDAF i **Francisco Pretus Labayen.** Advocat i Cap del Grup de Treball de l'Impost de Societats de la Delegació Catalana.

# Títol ponència: La modificació del pla comptable: implicacions fiscals pel 2021 i principals aspectes a tenir en compte en l'impost de societats del 2020

INSCRIPCIÓ https://www.aedaf.cat/activitats/2021/3/12

Us adjuntem de cadascuna l'enllaç amb la inscripció. Tingués en compte que t'has d'inscriure a cadascuna de la sessió que estiguis interessat.

En aquesta ocasió hem cregut convenient fer aquestes sessions, prèvia inscripció, gratuïtes per associats (obligatori tenir vídeo en marxa), però també les obrim als col·laboradors a un preu de 50€+IVA/per sessió, prèvia inscripció.

Tal i com us hem comentat, aquestes sessions es faran mitjançant el programa Zoom.us, per la qual cosa us adjuntem un enllaç amb el Manual (<u>ENLLAÇ</u>).

Recordar-vos que aquestes sessions estan obertes tan a associats com a col·laboradores (imprescindible connectar vídeo per identificar-se). En tot cas, és imprescindible que tant associats com col·laboradors s'inscriguin a cada sessió, mitjançant els enllaços a la nostre web que s'indiquen seguidament:

INSCRIPCIÓ SESSIÓ DILLUNS, 8 DE MARÇ SOBRE FRAU FISCAL

INSCRIPCIÓ SESSIÓ DIMARTS, 9 DE MARÇ SOBRE VALOR DE REFERÈNCIA

INSCRIPCIÓ SESSIÓ DIMECRES, 10 DE MARÇ SOBRE EL BREXIT

INSCRIPCIÓ SESSIÓ DIJOUS, 11 DE MARÇ SOBRE ARTICLE 108

INSCRIPCIÓ SESSIÓ DIVENDRES, 12 DE MARÇ SOBRE EL NOU PLA COMPTABLE

Les places són limitades i per rigorós ordre d'inscripció, essent la **data límit d'inscripció el 5 de març de 2021.** Us recordem que les cancel·lacions han de fer-se per escrit i sempre abans del 05/03/2021.

En cas que hi hagi documentació, aquesta us serà posada a la vostra disposició, juntament amb l'enllaç per accedir a cada sessió.

Una abraçada,

Equip de la Delegació Catalana.

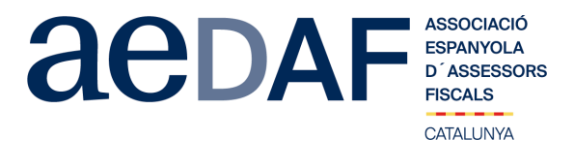

#### FUNCIONAMENT DE ZOOM.US, (primera vegada):

- Per poder entra a la reunió heu d'haver rebut una invitació, via e-mail, Outlook o directament amb la ID de la reunió.
- Important fer la connexió entre les 17.00h i les 17.45h
- Clicar en l'enllaç i s'obre una pàgina web la de zoom.us
- S'han de validar les COOKIES i normalment es descarrega l'aplicació.
- Has d'executar aquesta aplicació la primera vegada que accedeixes a una vídeo-reunió amb ZOOM, les següents vegades ja no farà falta instal·lar-la de nou.
- Apareix el missatge de descarregar i instal·lar l'aplicació.
- El sistema us demana autorització expressa per a fer la instal·lació.
- Un cop finalitzada la instal·lació el programa et pregunta el nom (important posar el vostre NOM I COGNOMS perquè us puguem identificar ràpidament)
- Després acceptar el Términos del Servicio y la Política de privacidad.
- En aquest moment el programa et demana quin àudio vols fer servir per entrar a la video-reunió, normalment l'opció a seleccionar àudio ambos, fes una prova abans d'accedir a la reunió.
- Un cop acceptat, entres a l'aplicació del vídeo-reunió a la sala d'espera on et diu que estàs a l'espera de que et donin accés. (Si has posat el teu nom complert, serà més fàcil identificar-te i donar-te accés)
  Un cop es doni l'accés, ja estàs dins de la reunió.
- El teu perfil estarà en silenci.
- A sota, al menú inferior hi ha les diferents funcions que te l'aplicació disponibles, àudio, vídeo, participants, Xat, .....
- Recordeu que per entrar a la reunió NO heu d'estar connectats al servidor del despatx, ja que no us funcionarà l'àudio.
- Adjuntem arxiu amb les instruccions per entrar a zoom.us ENLLAC

#### FUNCIONAMIENTO DE ZOOM.US, (primera vez):

- Para poder entra a la reunión tenéis que haber recibido una invitación, vía e-mail, Outlook o directamente la ID de la reunión.
- Importante hacer la conexión entre las 17.00h y las 17.45h
- Clicas en el enlace y se abre la página web de zoom.us
  Se tienen que validar las COOKIES y normalmente se descarga la aplicación.
- Trenes que ejecutor as contras y normannence se descarga a apricación.
  Trenes que ejecutor esta aplicación la primar vez que accedes a una video-reunión con ZOOM, las siguientes veces ya no hará falta instalarla de nuevo.
- Aparece el mensaje de descargar e instalar la aplicación.
- El sistema os pide autorización expresa para hacer la instalación.
- Una vez finalizada la instalación el programa te pregunta el nombre (importante poner vuestro NOMBRE Y APELLIDOS para que os podamos identificar rápidamente)
- Después aceptas los Términos del Servicio y la Política de privacidad.
- En este momento el programa te pide qué audio quieres usar para entrar a la video-reunión, normalmente la opción a seleccionar audio ambos, haz una prueba antes de acceder a la reunión.
  - Una vez aceptada, entras a la aplicación de la video-reunión a la sala de espera donde te dice que estás a la espera de que te den acceso. (Si has posado tu nombre cumplido, será más fácil identificarte y darte acceso)
    Una vez se dé el acceso, ya estás dentro de la reunión.
- Tu perfil estará en silencio.
- Debajo, en el menú inferior hay las diferentes funciones que tiene la aplicación disponibles, audio, video, participantes, Chat...
- Recordad que para entrar a la reunión NO tenéis que estar conectados al servidor del despacho, puesto que no os funcionará el audio.
- Adjuntamos archivo con las instrucciones para entrar a zoom.us ENLACE